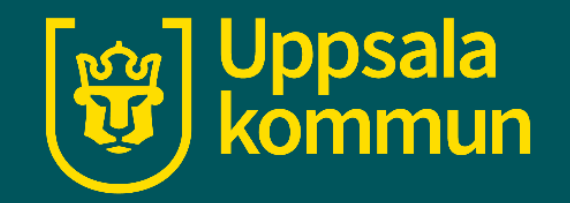

## Alarm eller väckarklocka på din iPhone

Funk-IT Lyftet

16 juni 2022

#### Appen

Börja med att hitta ikonen för **Klocka** på din iPhone.

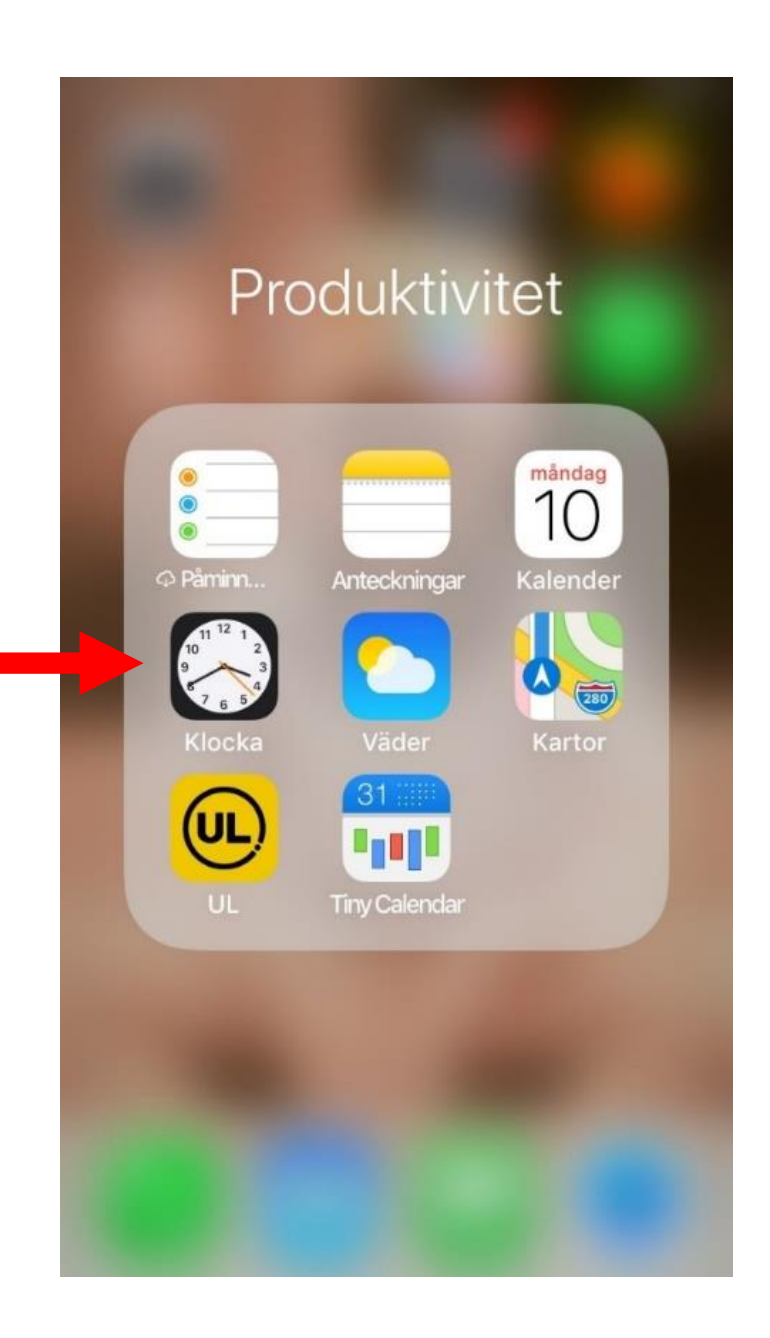

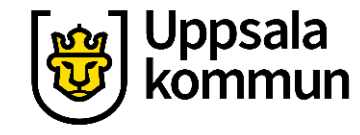

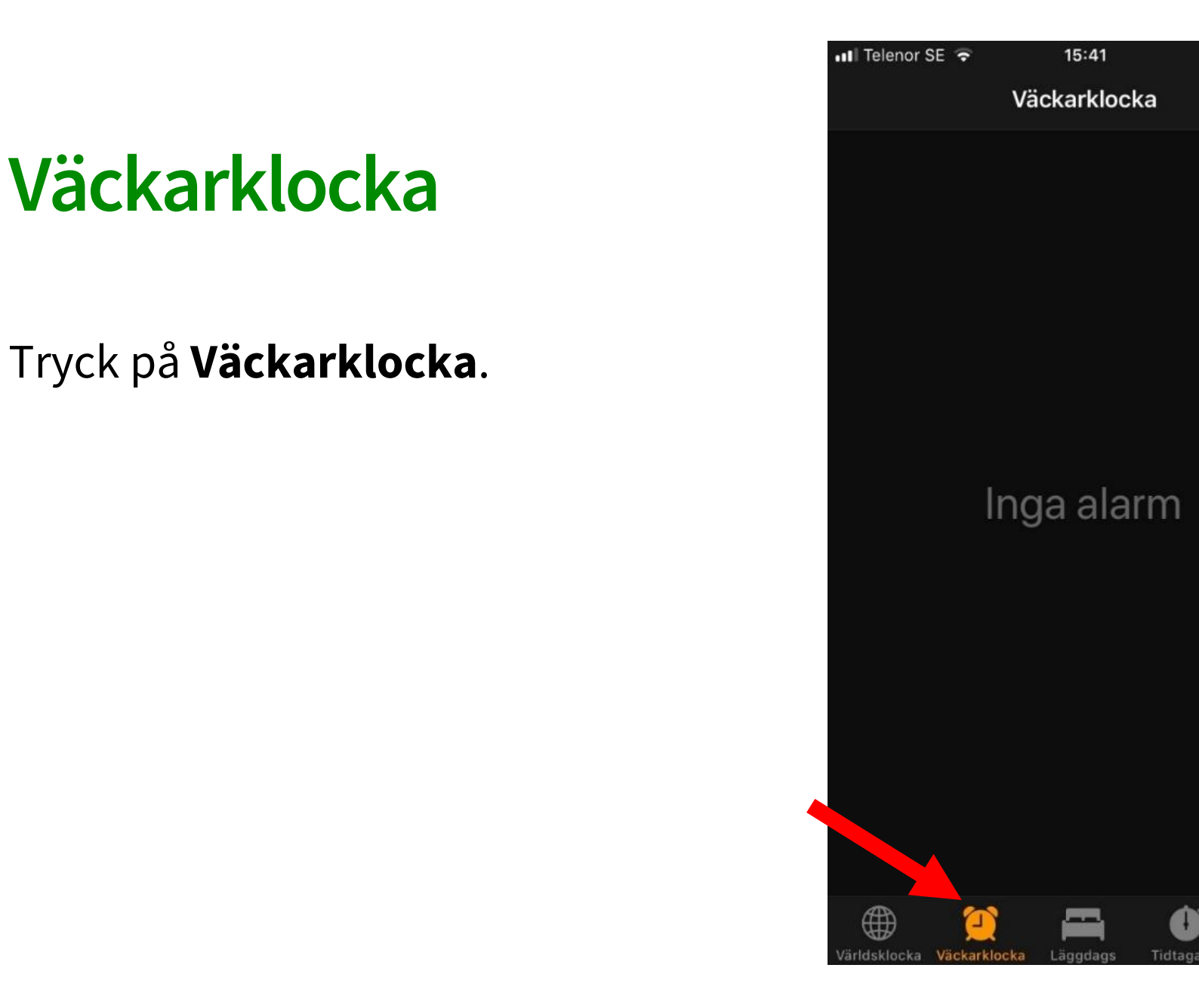

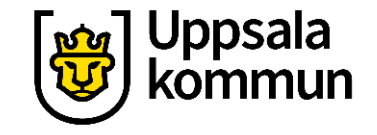

+

()

## Lägg till

## Tryck på **+ tecknet** för att ställa ett nytt alarm.

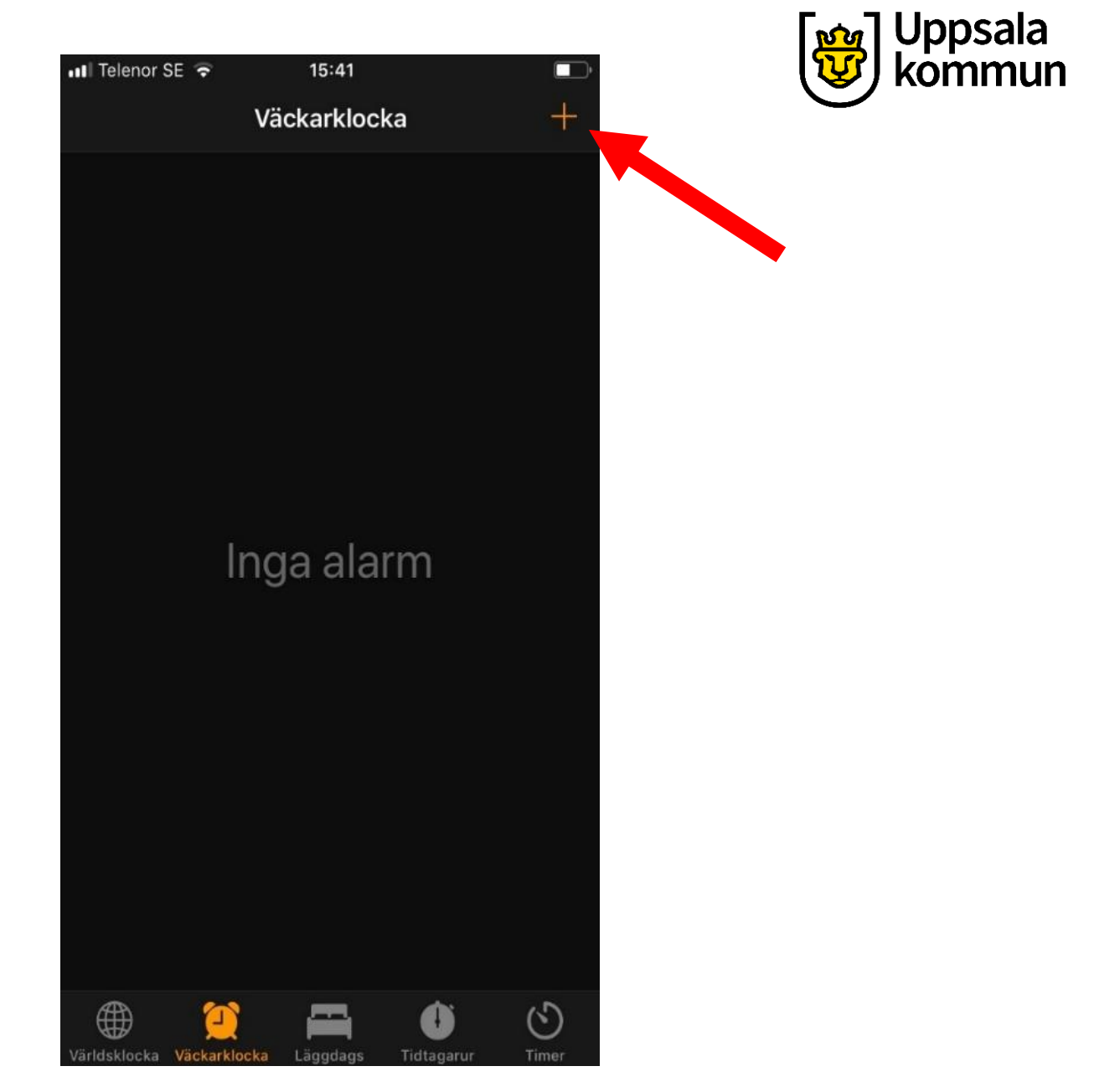

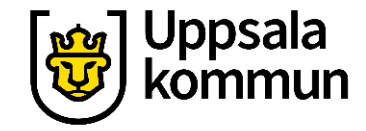

#### Tid

Välj den tid larmet ska ringa genom att skrolla fram rätt tid.

Här har vi valt kl 05.40.

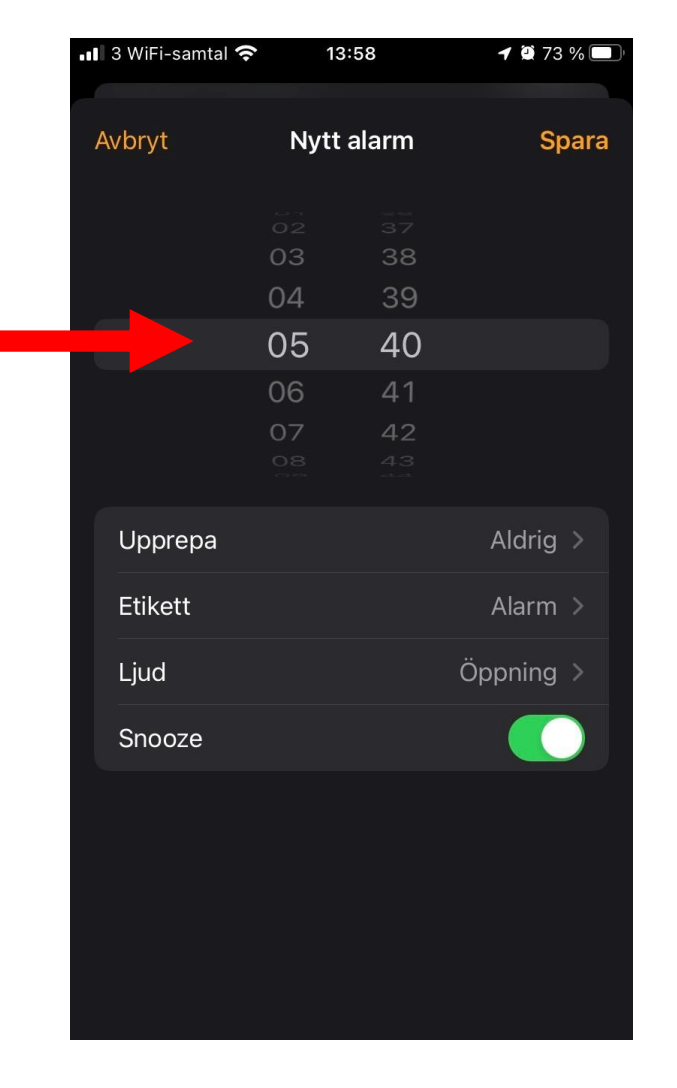

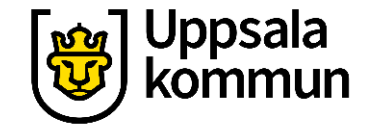

#### Upprepa steg 1

Vill du att alarmet ska upprepas och väcka dig samma tid flera dagar, tryck på **Upprepa**.

| Avbryt Nytt alarm Spara   02 57   03 38   04 39   05 40   06 41   07 42   08 43   Upprepa Aldrig >   Etikett Alarm >   Ljud Öppning >   Snooze               | AvbrytNytt alarmSpar023737033804043906064107074234084.3UpprepaAldrig >EtikettAlarm >LjudÖppning >Snooze                                                      | 3 WiFi-samtal 🤹 | <b>?</b> 13 | :58      | 1 🖸 73 % 💻 |
|----------------------------------------------------------------------------------------------------|----------------------------------------------------------------------------------------------------|-----------------|-------------|----------|------------|
| 02   37     03   38     04   39     05   40     06   41     07   42     08   43     Upprepa   Aldrig >     Etikett   Alarm >     Ljud   Öppning >     Snooze | 02   37     03   38     04   39     05   40     06   41     07   42     08   43     Upprepa   Aldrig >     Etikett   Alarm >     Ljud   Öppning >     Snooze | Avbryt          | Nytt        | alarm    | Spara      |
| 03 38<br>04 39<br>05 40<br>06 41<br>07 42<br>28 43<br>Upprepa Aldrig ><br>Etikett Alarm ><br>Ljud Öppning ><br>Snooze                                        | 03 38<br>04 39<br>05 40<br>06 41<br>07 42<br>28 43<br>Upprepa Aldrig ><br>Etikett Alarm ><br>Ljud Öppning ><br>Snooze €                                      |                 |             |          |            |
| 0540064107420843UpprepaAldrig >EtikettAlarm >LjudÖppning >Snooze                                                                                             | 0540064107420843UpprepaAldrig >EtikettAlarm >LjudÖppning >Snooze                                                                                             |                 | оз<br>04    | 38<br>39 |            |
| 06   41     07   42     08   43     Upprepa   Aldrig >     Etikett   Alarm >     Ljud   Öppning >     Snooze                                                 | 064107422843UpprepaAldrig >EtikettAlarm >LjudÖppning >Snooze                                                                                                 |                 | 05          | 40       |            |
| 07 42<br>28 43<br>Upprepa Aldrig ><br>Etikett Alarm ><br>Ljud Öppning ><br>Snooze                                                                            | 07 42<br>28 43<br>Upprepa Aldrig ><br>Etikett Alarm ><br>Ljud Öppning ><br>Snooze                                                                            |                 | 06          | 41       |            |
| UpprepaAldrig >EtikettAlarm >LjudÖppning >Snooze                                                                                                    | UpprepaAldrig >EtikettAlarm >LjudÖppning >Snooze                                                                                                    |                 | 07<br>08    | 43<br>43 |            |
| EtikettAlarm >LjudÖppning >Snooze                                                                                                    | Etikett Alarm ><br>Ljud Öppning ><br>Snooze                                                                                                    | Upprepa         |             |          | Aldrig >   |
| Ljud Öppning ><br>Snooze                                                                                                    | Ljud Öppning ><br>Snooze                                                                                                    | Etikett         |             |          | Alarm >    |
| Snooze                                                                                                    | Snooze                                                                                                    | Ljud            |             |          | Öppning >  |
|                                                                                                    |                                                                                                    | Snooze          |             |          |            |
|                                                                                                    |                                                                                                    |                 |             |          |            |
|                                                                                                    |                                                                                                    |                 |             |          |            |
|                                                                                                    |                                                                                                    |                 |             |          |            |

#### Upprepa steg 2

Tryck i de dagar som ska ha samma alarm tid.

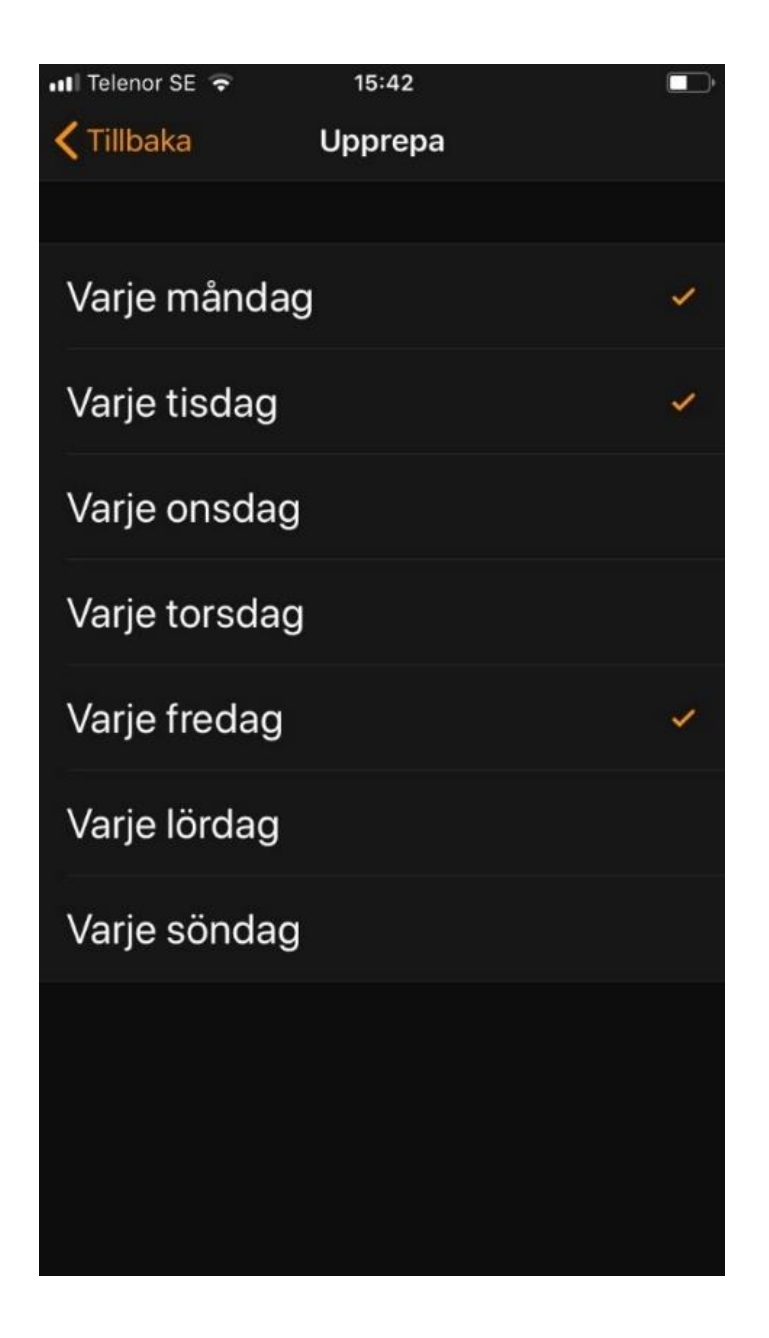

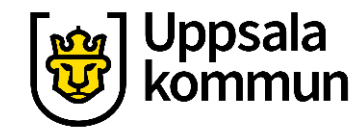

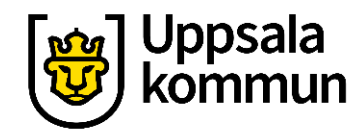

#### Upprepa steg 3

#### Tryck på **Spara**.

| Nytt alarmSpara0237033804390540064107422843UpprepaMån Tis Fre >EtikettAlarm >LjudÖppning >Snooze                                                                                                    | AvbrytNytt alarmSpara0237033804390540064107422343Mån Tis Fre >EtikettAlarm >LjudÖppning >Snooze                                                                   | AvbrytNytt alarmSpara0237033804390540064107420843UpprepaMån Tis Fre >EtikettAlarm >LjudÖppning >Snooze                                                                           | 🛾 3 WiFi-samtal 奈 | 13:59    | )   | <b>1</b> 💭 73 | % 🔲 ' |
|----------------------------------------------------------------------------------------------------|----------------------------------------------------------------------------------------------------|----------------------------------------------------------------------------------------------------|-------------------|----------|-----|---------------|-------|
| 52   57     03   38     04   39     05   40     06   41     07   42     28   43     Upprepa   Mån Tis Fre >     Etikett   Alarm >     Ljud   Öppning >     Snooze   Image: State of the state of the state of t                                            | 03   37     03   38     04   39     05   40     06   41     07   42     08   43     Upprepa   Mån Tis Fre >     Etikett   Alarm >     Ljud   Öppning >     Snooze | 02   37     03   38     04   39     05   40     06   41     07   42     08   43     Upprepa   Mån Tis Fre >     Etikett   Alarm >     Ljud   Öppning >     Snooze                | Avbryt            | Nytt ala | arm | Sr            | bara  |
| 03   38     04   39     05   40     06   41     07   42     23   43     Upprepa   Mån Tis Fre >     Etikett   Alarm >     Ljud   Öppning >     Snooze   Image: Common state state sta | 03   38     04   39     05   40     06   41     07   42     08   43     Upprepa   Mån Tis Fre >     Etikett   Alarm >     Ljud   Öppning >     Snooze             | 03   38     04   39     05   40     06   41     07   42     28   43     Upprepa   Mån Tis Fre >     Etikett   Alarm >     Ljud   Öppning >     Snooze                            |                   |          |     |               |       |
| 04   39     05   40     06   41     07   42     23   43     Upprepa   Mån Tis Fre >     Etikett   Alarm >     Ljud   Öppning >     Snooze                                                                                                    | 04   39     05   40     06   41     07   42     43   43     Upprepa   Mån Tis Fre >     Etikett   Alarm >     Ljud   Öppning >     Snooze                         | 04   39     05   40     06   41     07   42     43   43     Upprepa   Mån Tis Fre >     Etikett   Alarm >     Ljud   Öppning >     Snooze   ●●●●●●●●●●●●●●●●●●●●●●●●●●●●●●●●●●●● |                   | 03       | 38  |               |       |
| 0540064107422343UpprepaMån Tis Fre >EtikettAlarm >LjudÖppning >Snooze                                                                                                    | 0540064107422343UpprepaMån Tis Fre >EtikettAlarm >LjudÖppning >Snooze                                                                                             | 0540064107422343UpprepaMån Tis Fre >EtikettAlarm >LjudÖppning >Snooze                                                                                                    |                   | 04       | 39  |               |       |
| 064107420843UpprepaMån Tis Fre >EtikettAlarm >LjudÖppning >Snooze                                                                                                    | 064107420843UpprepaMån Tis Fre >EtikettAlarm >LjudÖppning >Snooze                                                                                                 | 064107422843UpprepaMån Tis Fre >EtikettAlarm >LjudÖppning >Snooze                                                                                                    |                   | 05       | 40  |               |       |
| 07422843UpprepaMån Tis Fre >EtikettAlarm >LjudÖppning >Snooze                                                                                                    | 07422843UpprepaMån Tis Fre >EtikettAlarm >LjudÖppning >Snooze                                                                                                    | 07422843UpprepaMån Tis Fre >EtikettAlarm >LjudÖppning >Snooze                                                                                                    |                   | 06       | 41  |               |       |
| Upprepa Mån Tis Fre ><br>Etikett Alarm ><br>Ljud Öppning ><br>Snooze                                                                                                    | UpprepaMån Tis Fre >EtikettAlarm >LjudÖppning >Snooze                                                                                                    | Upprepa Mån Tis Fre ><br>Etikett Alarm ><br>Ljud Öppning ><br>Snooze                                                                                                    |                   | 07       | 42  |               |       |
| UpprepaMån Tis Fre >EtikettAlarm >LjudÖppning >Snooze                                                                                                    | UpprepaMån Tis Fre >EtikettAlarm >LjudÖppning >Snooze                                                                                                    | UpprepaMån Tis Fre >EtikettAlarm >LjudÖppning >Snooze                                                                                                    |                   |          |     |               |       |
| EtikettAlarm >LjudÖppning >Snooze                                                                                                    | EtikettAlarm >LjudÖppning >Snooze                                                                                                    | Etikett Alarm ><br>Ljud Öppning ><br>Snooze                                                                                                    | Upprepa           |          | N   | /lån Tis Fre  | >     |
| Ljud Öppning ><br>Snooze                                                                                                    | Ljud Öppning ><br>Snooze                                                                                                    | Ljud Öppning ><br>Snooze                                                                                                    | Etikett           |          |     | Alarm         | >     |
| Snooze                                                                                                    | Snooze                                                                                                    | Snooze                                                                                                    | Ljud              |          |     | Öppning       | >     |
|                                                                                                    |                                                                                                    |                                                                                                    | Snooze            |          |     |               |       |
|                                                                                                    |                                                                                                    |                                                                                                    |                   |          |     |               |       |
|                                                                                                    |                                                                                                    |                                                                                                    |                   |          |     |               |       |
|                                                                                                    |                                                                                                    |                                                                                                    |                   |          |     |               |       |

#### Notis

Här ser du nu när ditt alarm kommer ringa.

Kl. 05.40 på måndag, tisdag och fredag.

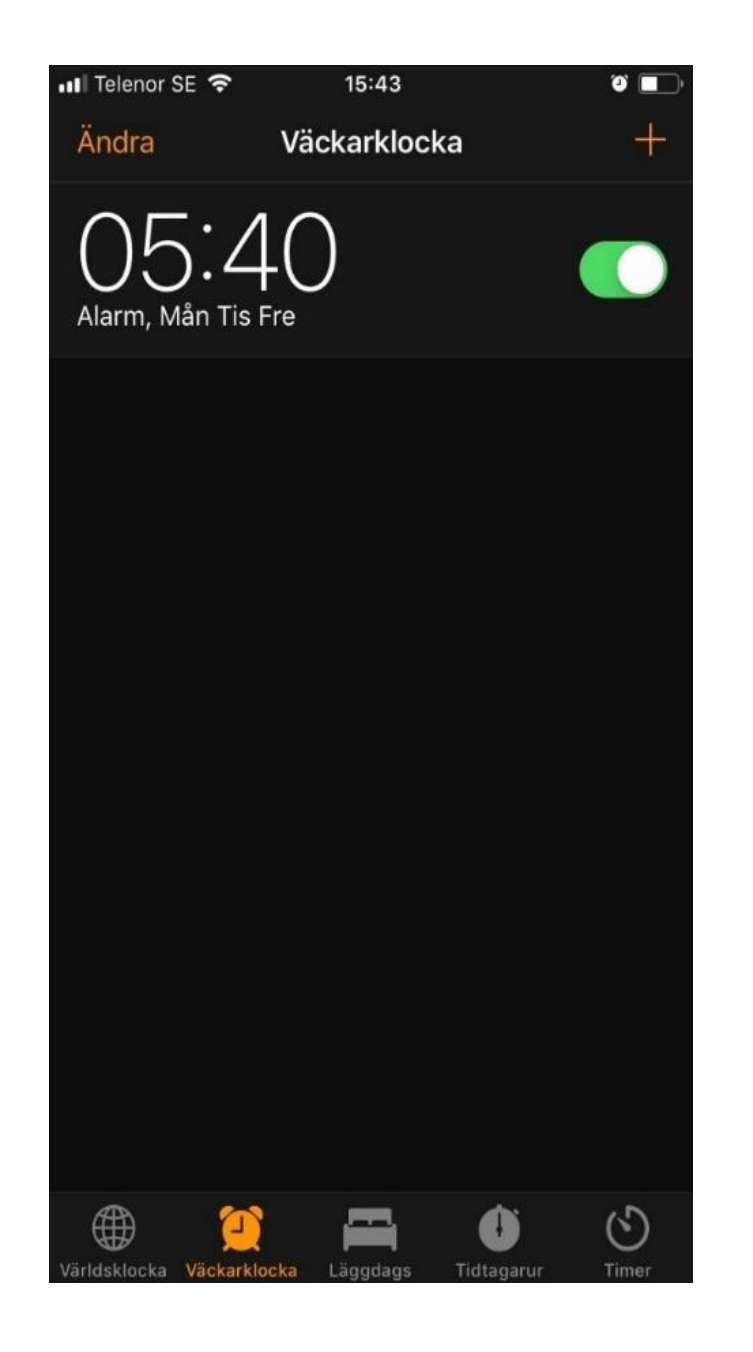

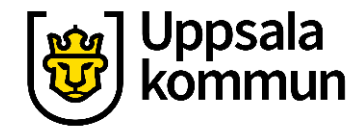

#### Flera alarm

Vill du har flera alarm, gör samma sak igen genom att trycka på + tecknet.

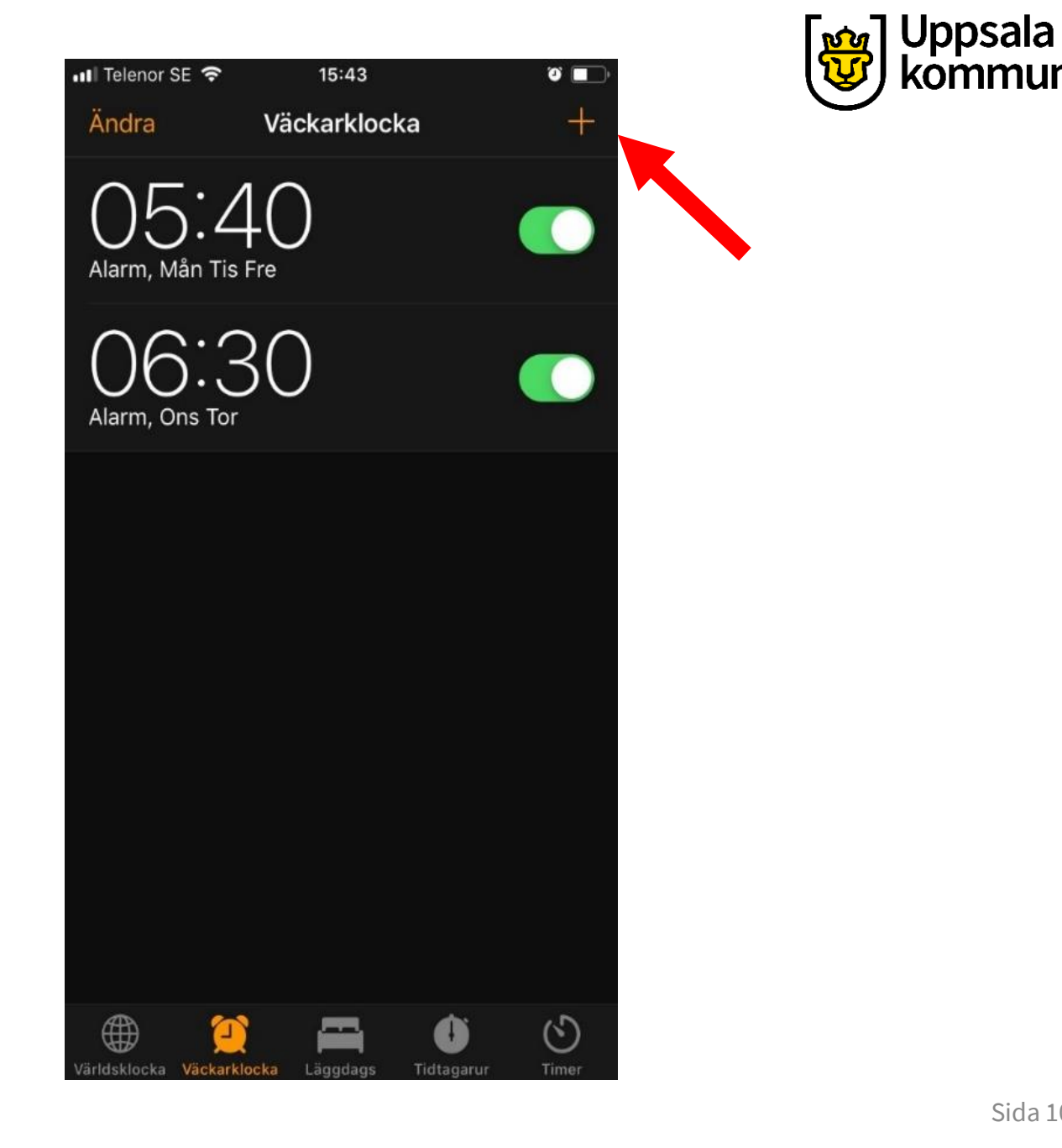

## Stänga av

Vill du stänga av ett alarm, dra då den gröna knappen åt vänster.

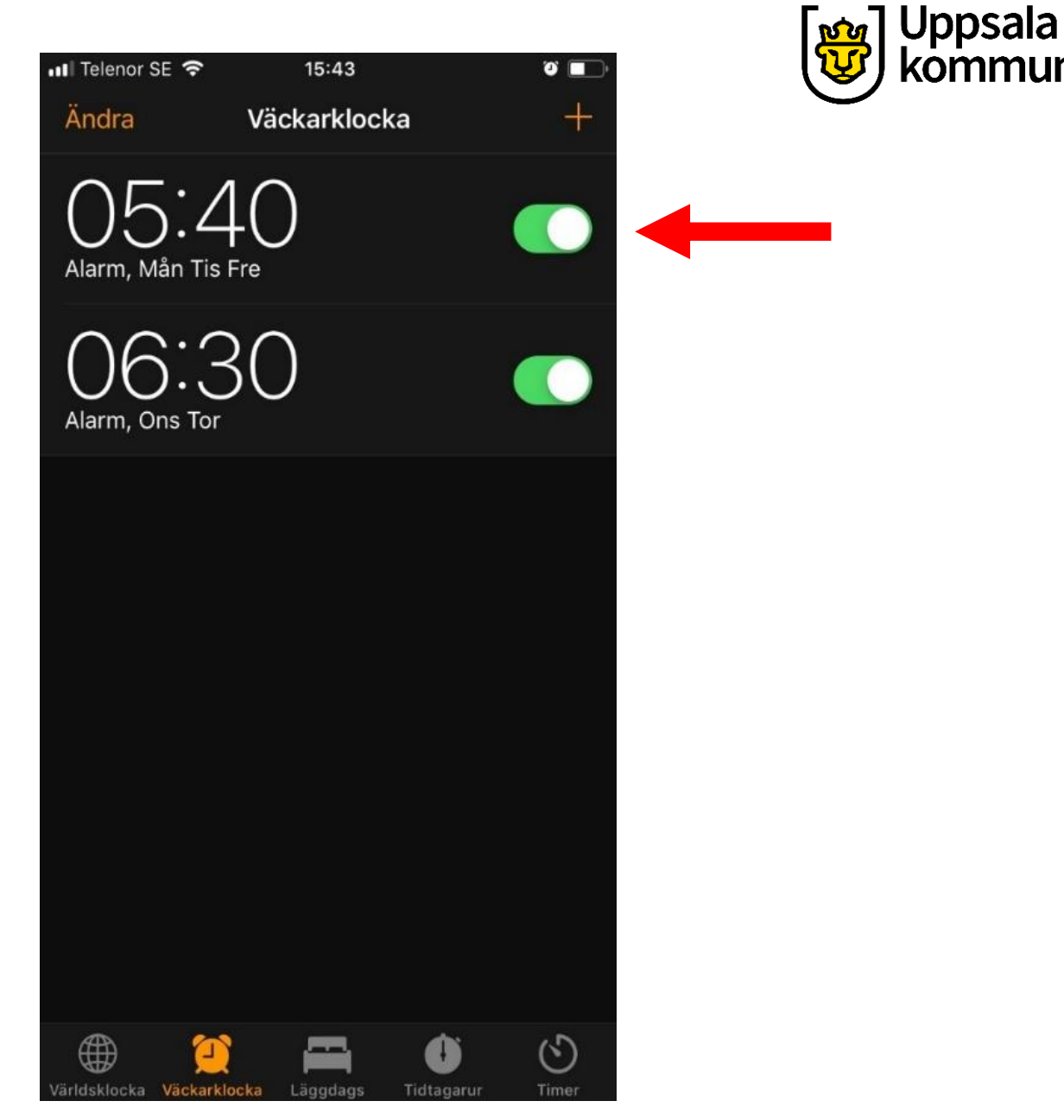

#### Avstängt

Nu är alarmet är avstängt.

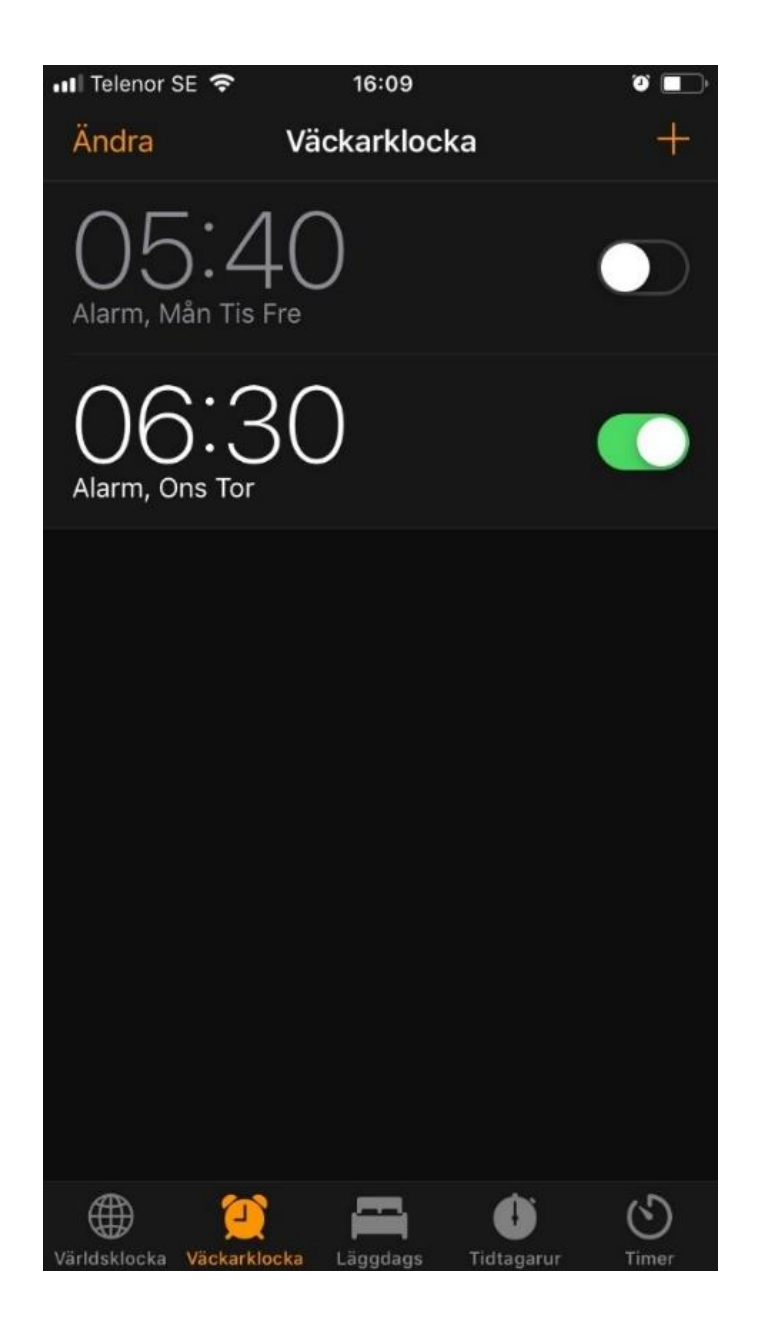

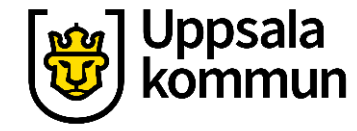

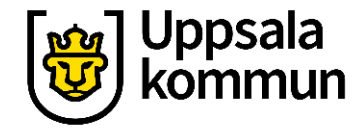

## Ändra

Du kan ändra din larm tid eller vilka dagar det ska larma genom att trycka på **Ändra**.

| •••I Telenor      | se 🗢                | 15:43     |            | ي ا     |
|-------------------|---------------------|-----------|------------|---------|
| Ändra             | Vä                  | ckarklocl | ka         | +       |
| O5<br>Alarm, M    | 5:4(<br>Iån Tis Fre | )         |            |         |
| Alarm, O          | S:3(                | )         |            |         |
|                   |                     |           |            |         |
|                   |                     |           |            |         |
|                   |                     |           |            |         |
|                   |                     |           |            |         |
|                   |                     |           |            |         |
|                   |                     |           |            |         |
| <i>(</i> <b>)</b> |                     |           | 100        |         |
| $\oplus$          | 2                   |           | 0          | $\odot$ |
| Världsklocka      | Väckarklocka        | Läggdags  | Tidtagarur | Timer   |

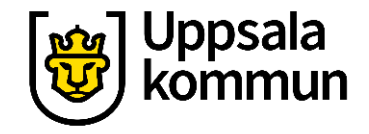

#### Tiden

Tryck på tiden du ska ändra.

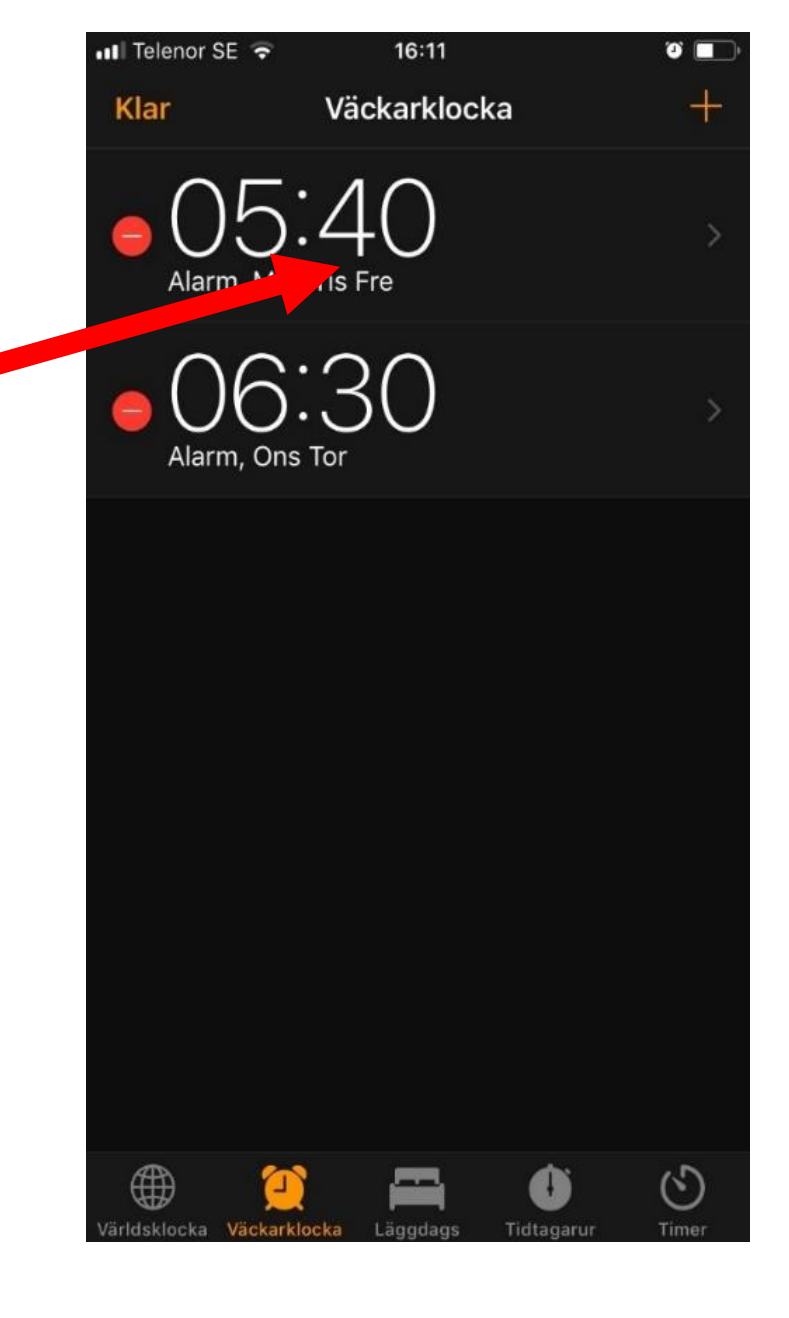

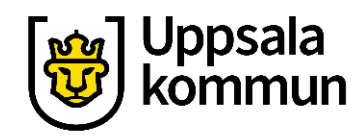

#### Spara

#### Ändra det som behövs och tryck på **Spara** när du är klar.

| 💵 3 WiFi-samtal 穼 | 13:5     | 9               | <b>1</b> 💭 73 % 🔲 ' |
|-------------------|----------|-----------------|---------------------|
| Avbryt            | Ändra a  | larm            | Spara               |
|                   |          |                 |                     |
|                   | оз<br>04 | 38<br><b>39</b> |                     |
|                   | 05       | 40              |                     |
|                   | 06       | 41              |                     |
|                   | 07<br>08 | <b>42</b>       |                     |
| Upprepa           |          |                 | Aldrig >            |
| Etikett           |          |                 | Alarm >             |
| Ljud              |          |                 | Öppning >           |
| Snooze            |          |                 |                     |
|                   |          |                 |                     |
|                   | Radera   | alarm           |                     |
|                   |          |                 |                     |
|                   |          |                 |                     |
|                   |          |                 |                     |

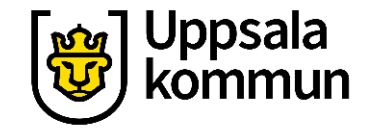

#### Radera alarm

#### Du kan också radera ditt alarm genom att trycka på **Radera alarm**.

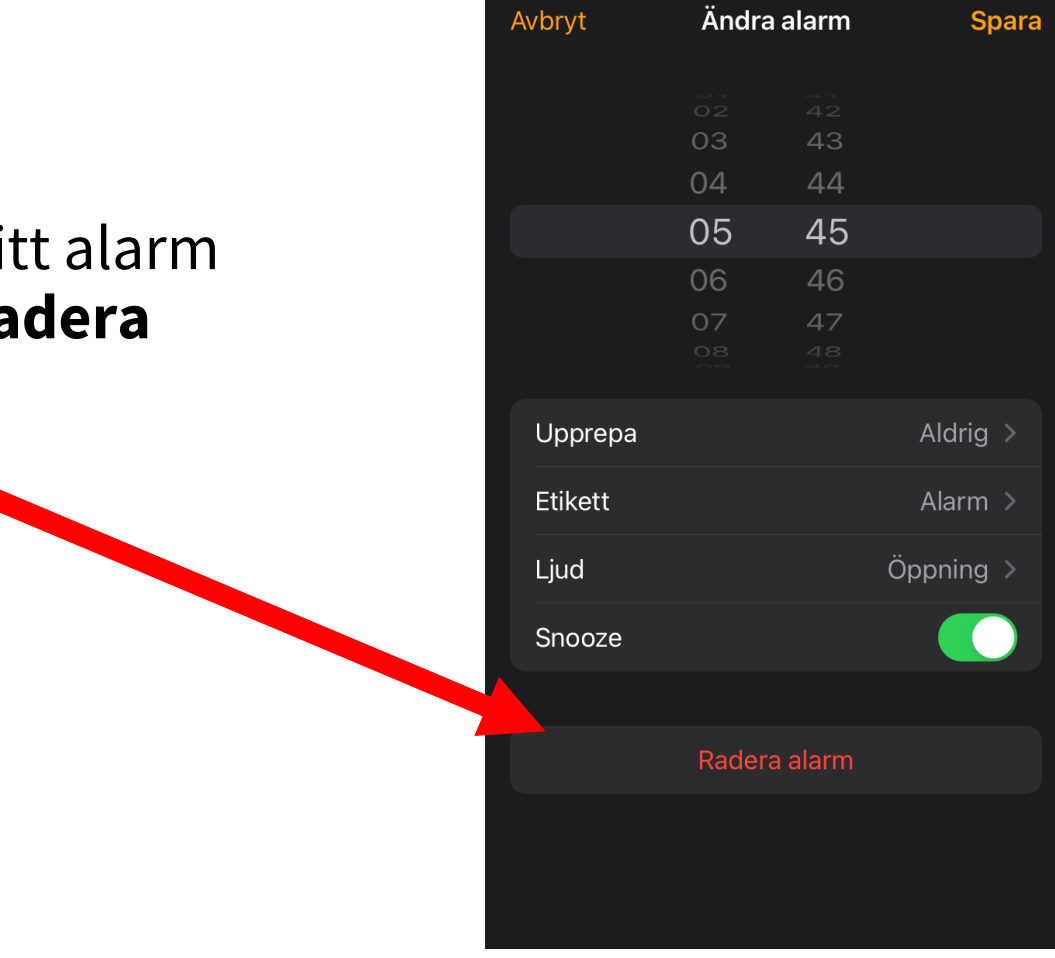

📲 3 WiFi-samtal 🛜

14:09

🏵 72 % 🔲

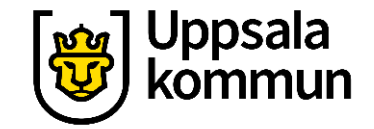

# Funk-IT Lyftet startade som ett samarbete mellan:

Post- och Telestyrelsen

Uppsala kommun, Vård - och omsorgsförvaltningen, Socialpsykiatrin och Arbete och bostad

**TIF-**Träffpunkternas intresseförening

Brukarrådet- Arbete och bostad

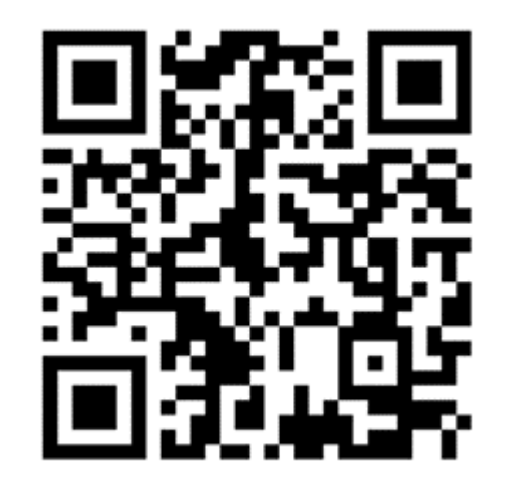

#### Funk-IT lyftets hemsida

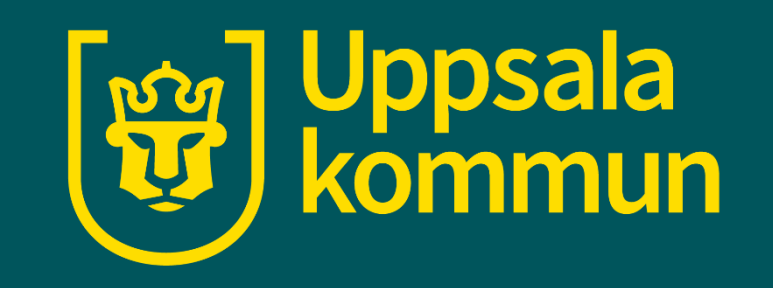